## วิธีแก้ปัญหา Internet Explorer Version 7.x แสดงคำไทยซ้ำ

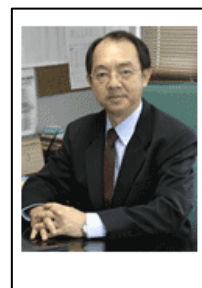

## สวัสดีชาว iECM & GREEN EPC

MD's Message เดือนชันวาคม ฉบับสุดท้ายของปี 08 จะออกมาล่ากว่าทุกๆ ครั้ง ด้ว<mark>ม</mark>เหตุผลอยากจะรอ เหตุผลอยากจะรอดการสรุปผลดำเนินการในปี 08 ของทุกฝ่าย และการประเมินงานโครงการของปีหน้า ปี โครงการของปีหน้า ปี 09 ซึ่งฝ่ายบริหารฯ กับผู้จัดการฝ่ายทั้งหมดได้ร่วมประชุม Business Plan เมื่อวานนี้ (15/12/2008) เราได้ร่วมกันพิจารณาผลดำเนินการของแต่ละฝ่าย และผล ละฝ่าย และผลโดยรวมทั้งองค์กร ซึ่งพอจะเล่าสู่ให้พวกเราได้รับทราบพอเป็นสังเขปได้ คื ได้ คือ ฝ่ายพลังงานและฝ่ายวิศวกรรมสร้างผลงานและผลดำเนินการได้สูงกว่าที่ตั้งเป้าไ เป้าไว้เมื่อตอนดันปี โดยฝ่ายพลังงานสามารถดำเนินงานในโครงการ Accredited Consultant Consultant ได้อย่างดีเยี่ยม สามารถตั้งเบิกได้อย่างเต็มเม็ดเด็มหน่วย ส่วนฝ่ายวิศวกรรมก็สร้างส วิศวกรรมก็สร้างสมงานต่อเนื่องมาจากปีก่อน เป็นต้นว่า การแสดงผลข้อความจะมีคำซ้ำ เพราะเกิดจากโปรแกรม Internet Explorer V. 7 มีปัญหา ด้านการตัดคำภาษาไทย

## วิธีแก้ไข

- 1. คลิกเลือกที่เมนู Tools
- 2. เลือก Internet Options

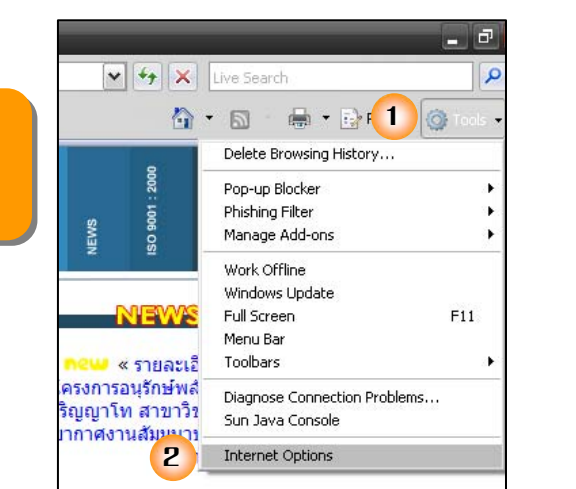

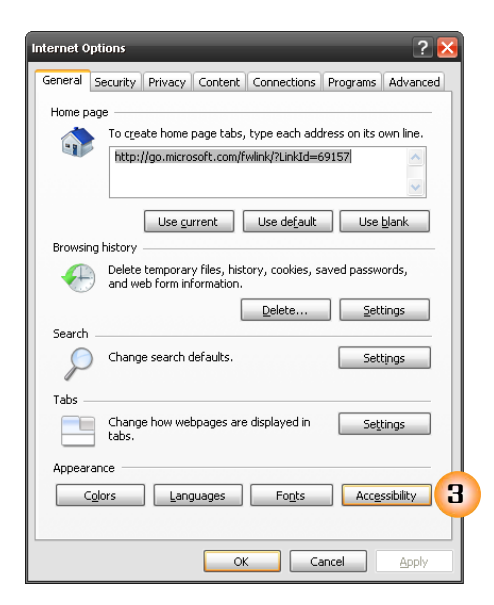

- 3. คลิก Accessibility

- 8ักเลือกเครื่องหมาย ✓ ที่ช่อง Ignore font styles specified on webpages
- 5. คลิกปุ่ม OK

| Accessibility 🔀                         |
|-----------------------------------------|
| Formatting                              |
| Ignore colors specified on webpages     |
| 4                                       |
| Ignore font sizes specified on webpages |
| User style sheet                        |
| Format documents using my style sheet   |
| Style sheet:                            |
| Browse                                  |
| 5 OK Cancel                             |